## Istruzioni per l'uso del servizio gratuito Online WeTransfer per il trasferimento fino a 2GigaBytes di file allegati

Per prima cosa aprire il browser che di solito viene usato per la navigazione internet e nella barra dell'indirizzo scriviamo:

## www.wetransfer.com

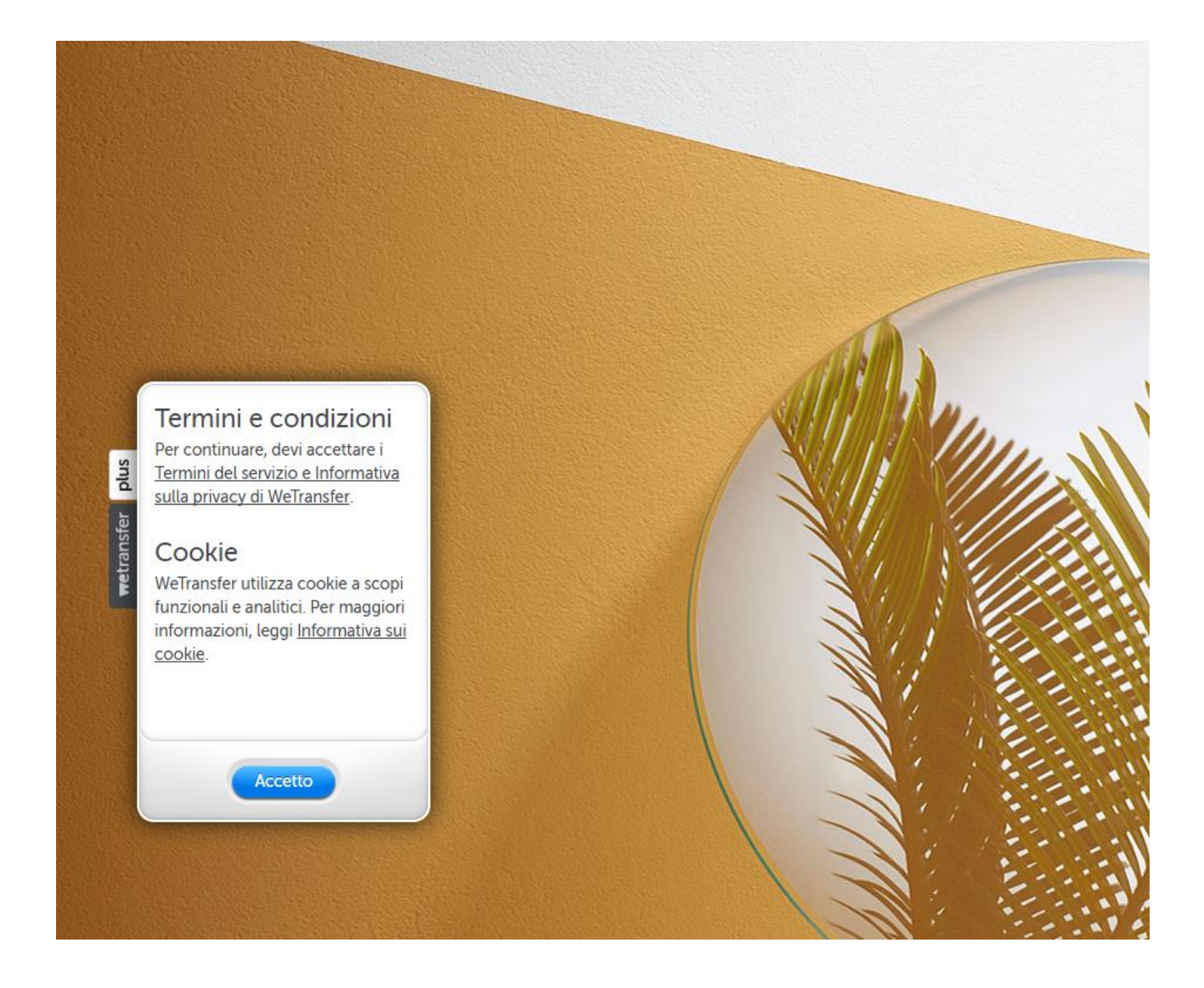

Se appare una finestra di scelta clickare sulla immagine **up to 2 GigaBytes** che è il servizio gratuito, dopodiché appare la schermata qui sopra di accettazione dei cookie.

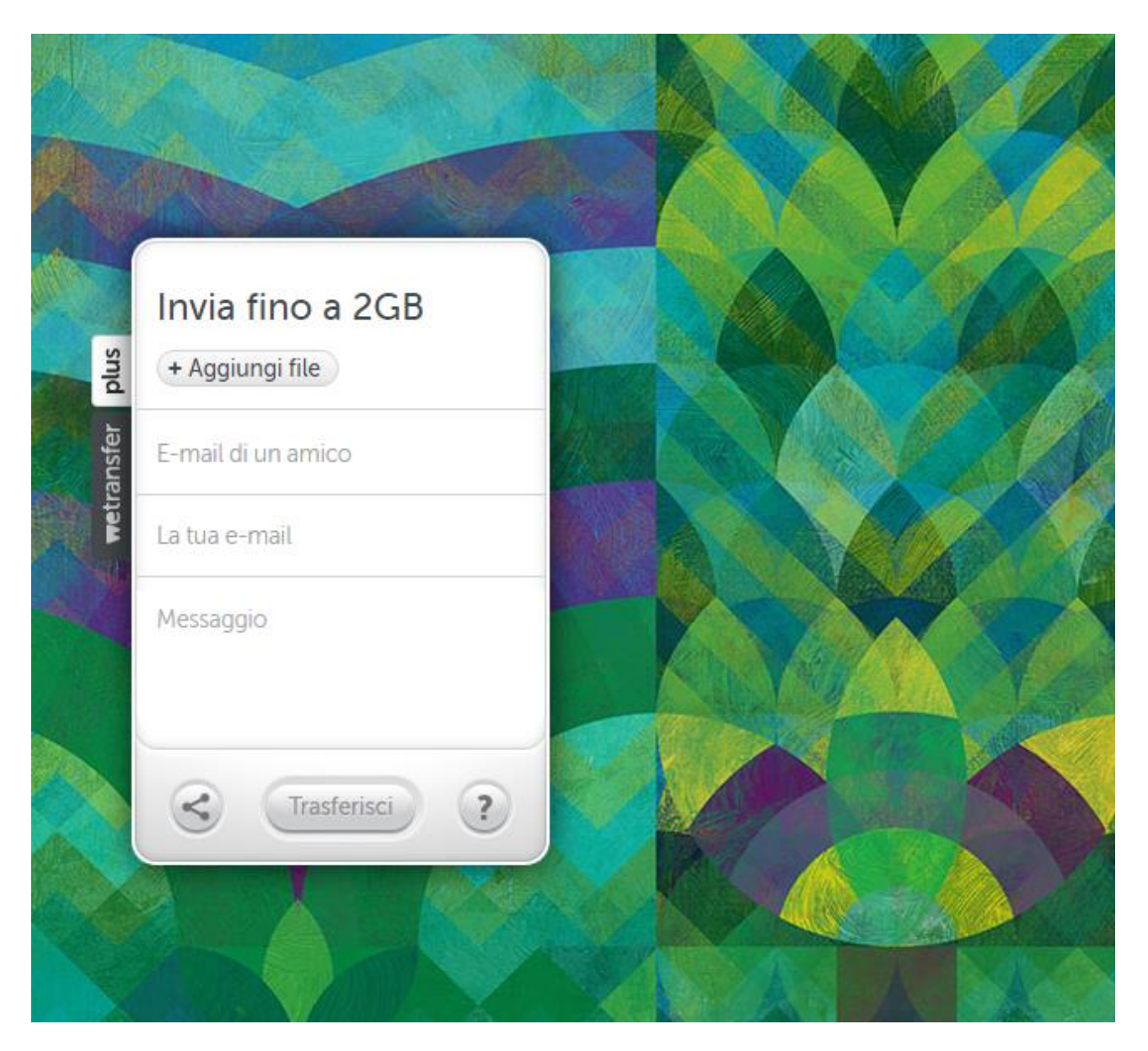

Aggiungiamo il file che vogliamo spedire clickando su Aggiungi File

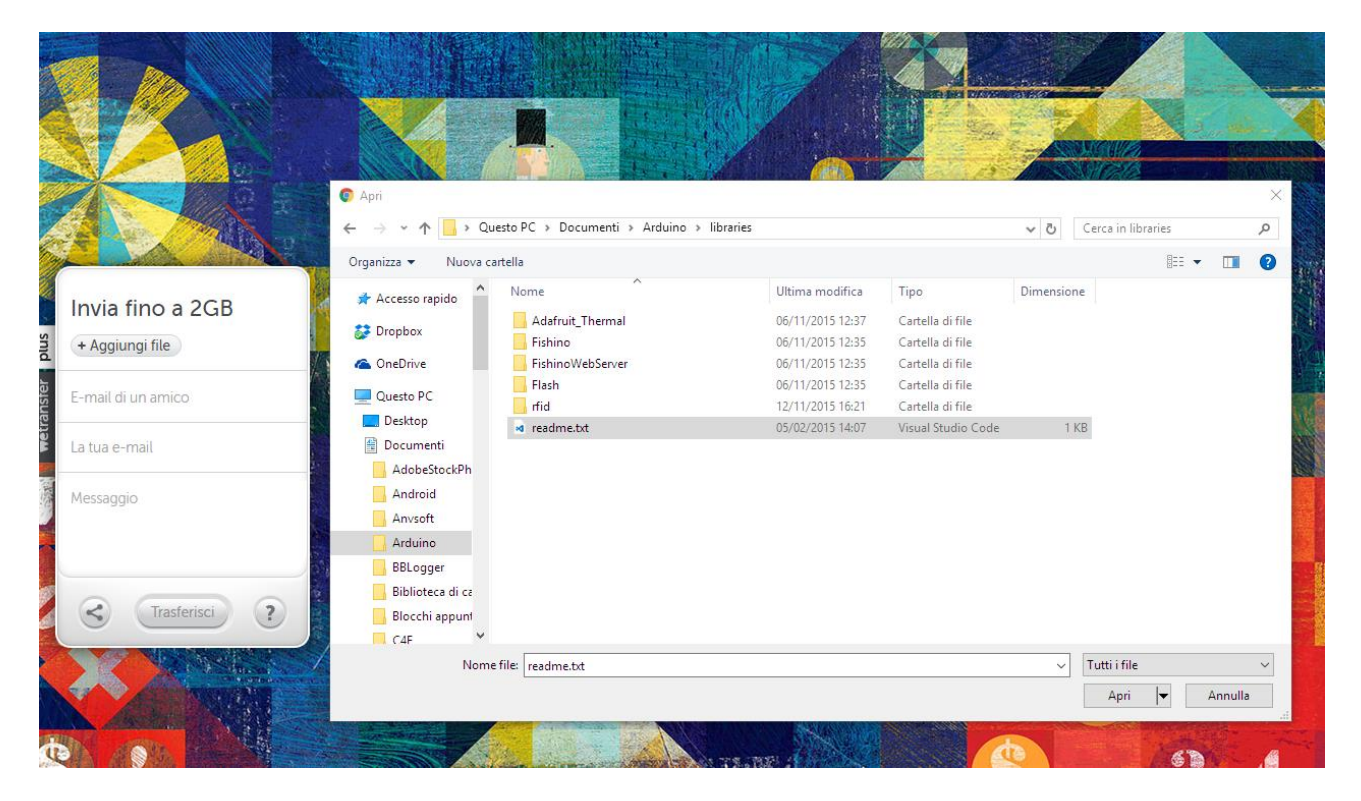

Si apre la finestra di scelta del file da spedire e sceglierlo in base all'origine, cioè dove è stato salvato clickando sul nome del file due volte. Una volta aggiunto alla lista dei file potete aggiungerne altri ma nell'esempio abbiamo aggiunto solo il file readme.txt

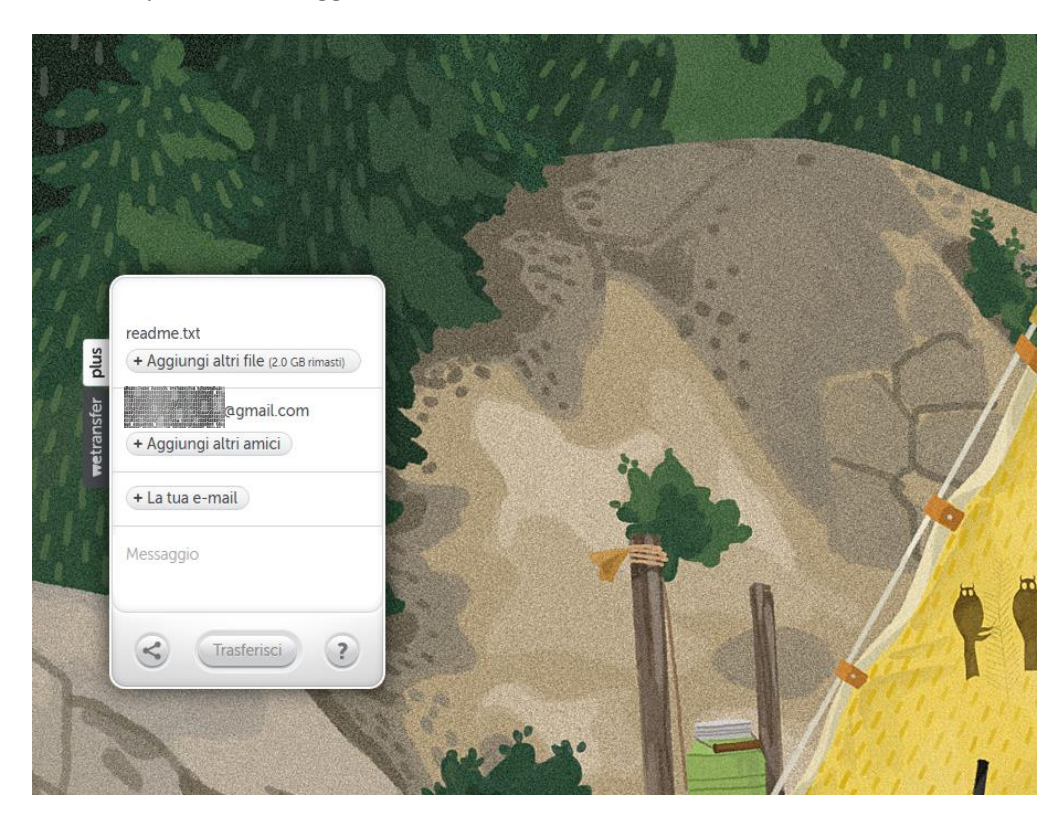

Adesso nel campo E-mail di un amico dovete scrivere l'email del destinatario del vostro messaggio.

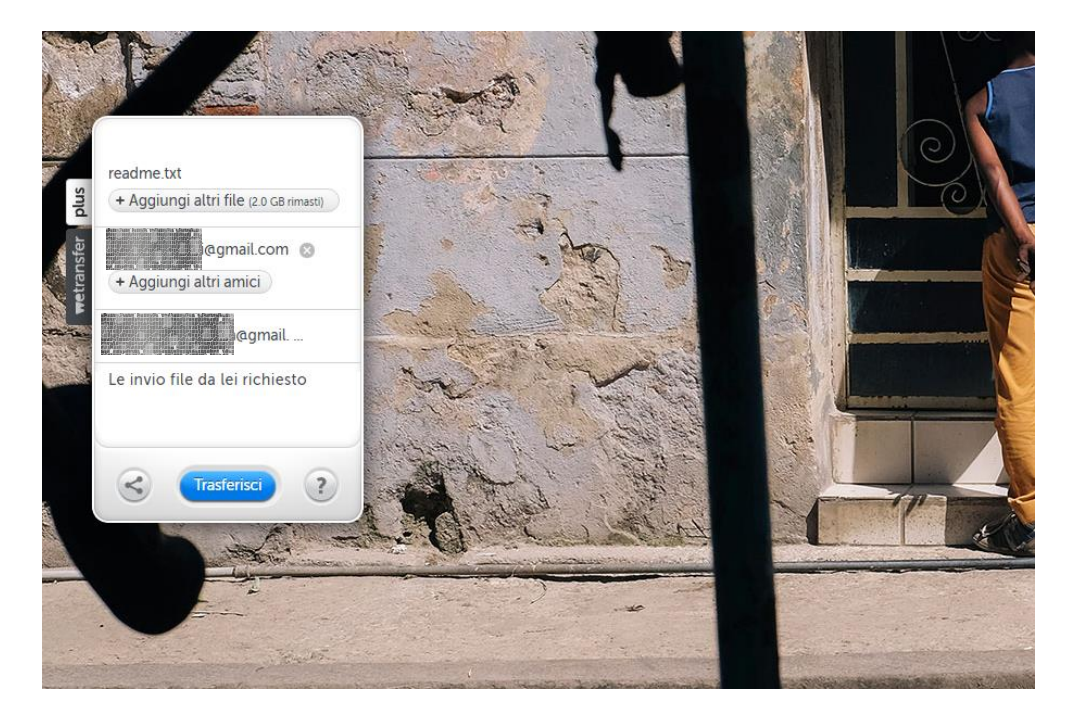

Poi nel campo **La tua e-mail** mettete il vostro indirizzo email e nel campo **Messaggio** scrivete il vostro messaggio di accompagnamento.

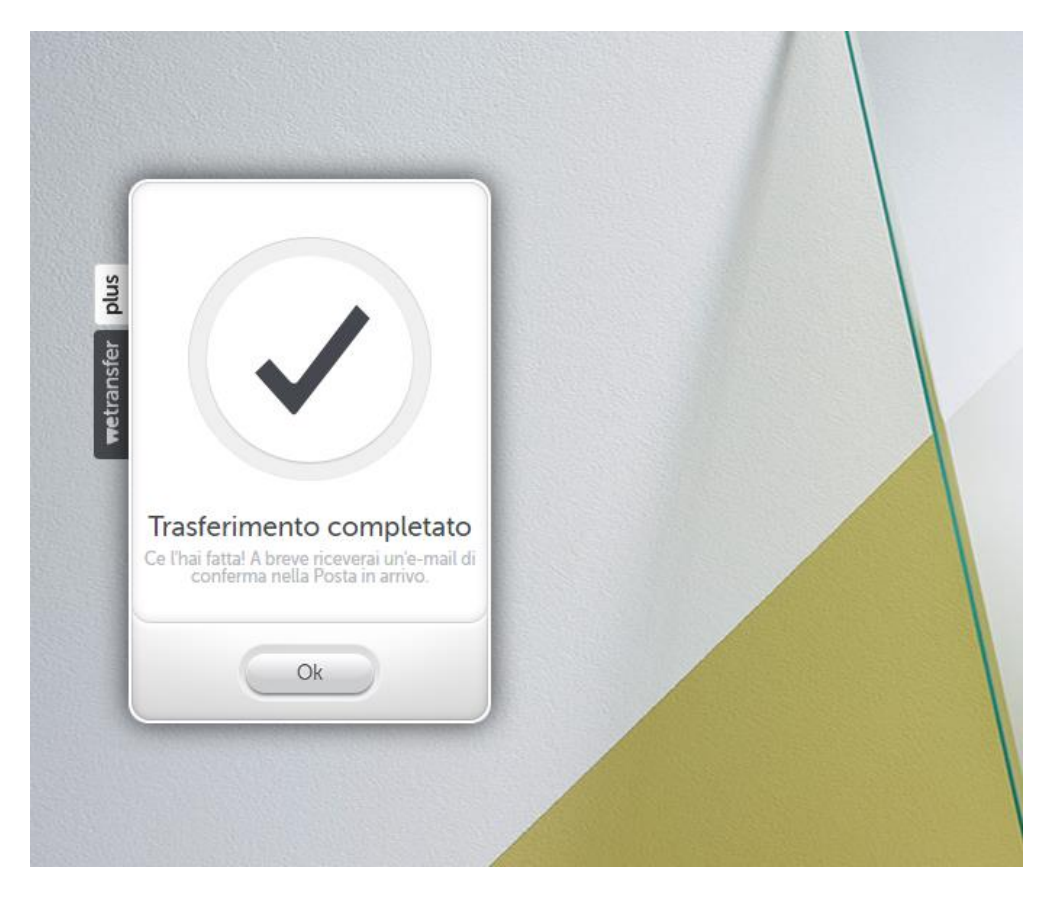

Ci siamo quasi, clickate su **Trasferisci** ed aspettate che la percentuale di trasferimento vada al 100%. Al completamento la figura sopra apparirà ad indicarvi che il messaggio è stato inviato.

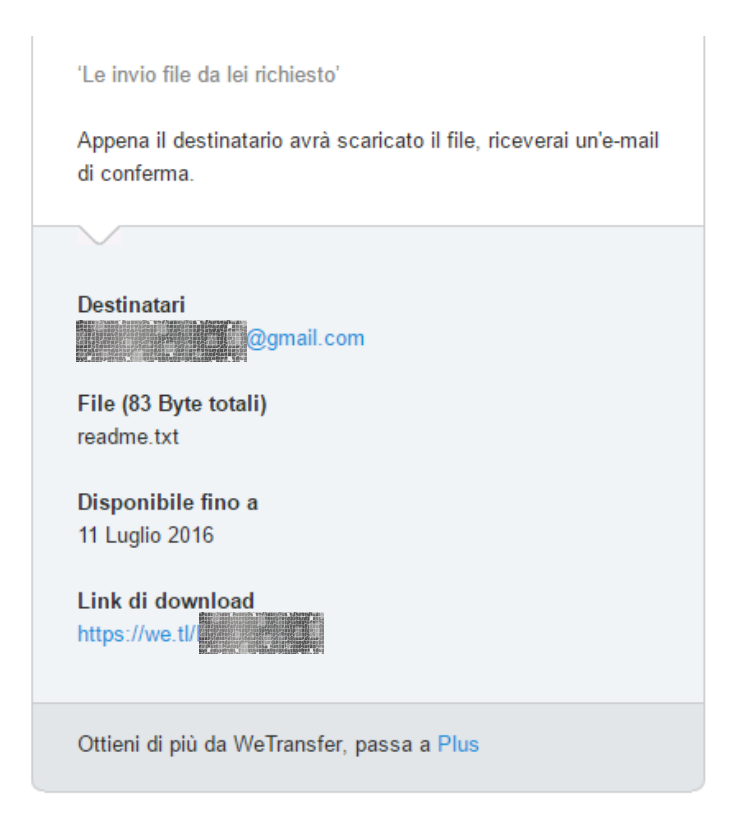

Nella vostra casella riceverete una email come quella sopra riporatata che vi indica il messaggio è stato inviato correttamente.

WeTransfer <noreply@wetransfer.com> a me 👻

| ti ha inviato dei file                                                                                 |                                         |
|----------------------------------------------------------------------------------------------------|-----------------------------------------|
| 'Le invio file da lei richiesto'                                                                       |                                         |
| Scarica                                                                                                |                                         |
|                                                                                                    |                                         |
| File (83 Byte totali)<br>readme.txt                                                                    |                                         |
| Disponibile fino a<br>11 Luglio 2016                                                                   |                                         |
| Ottieni di più da WeTransfer, passa a Plus                                                             |                                         |
| Cos'è WeTransfer Contatti Legale Powered by Amazon Web Services                                        |                                         |
| Per assicurarsi la possibilità di ricevere le nostre e-mail, si prega di aggiungere noreply@vetransfer | .com ai suoi <u>contatti di fiducia</u> |

E se tutto ok, il destinatario riceverà una mail contenente un link che se clickato porta allo scaricamento del file da voi spedito.

Il destinatario infatti dovrà clickare su Scarica

Fine Istruzioni.